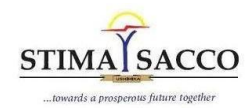

# Internet Banking User Guide

#### **VERSION TWO**

#### The services currently available include:

- 1. Self-Registration Signing up to use Internet Banking.
- 2. Check Balance Viewing your account balances.
- 3. Mini Statement and Full Statement
- 4. Forgot Password
- 5. Funds Transfer from Prime Account to Savings Accounts
- 6. Loan Balance
- 7. Loan Repayment
- 8. M-Pawa Loan Request
- 9. M-Pawa Loan Top Up

#### 1. How to Sign Up to Internet Banking for the first time (Self Registration)

1.1. Click https://msasa.stima-sacco.com/ the select Self Register

|                                    | Regi                                    | ster                        |  |
|------------------------------------|-----------------------------------------|-----------------------------|--|
| Mobile Number                      |                                         |                             |  |
| Mobile Number (E)                  | X: 254XXXXXXXXX)                        |                             |  |
| National/Passport/                 | Alien ID                                |                             |  |
| National/Passport/                 | Alien ID                                |                             |  |
| Member Number                      |                                         |                             |  |
| Member Number                      |                                         |                             |  |
| Email Address<br>Email Address(Opt | ional)                                  |                             |  |
| Email Address<br>Email Address(Opt | ional)<br>Regi                          | ster                        |  |
| Email Address<br>Email Address(Opt | ional)<br>Regi<br>Already registered! C | ster<br>Click here to LOGIN |  |
| Email Address<br>Email Address(Opt | ional)<br>Regi<br>Already registered! C | Ster<br>Click here to LOGIN |  |

- 1.2. Enter the details highlighted and click Register. Ensure to enter the correct information as was provided to the Sacco. The mobile number must start with the country code for example USA based telephone contact you sill start with the prefix 1, Kenya 254 ...
- 1.3. Enter the one time 6-digit password shared to your telephone contacts and/or email address.

|                                                            | towards a prosperous future together |
|------------------------------------------------------------|--------------------------------------|
| STIM                                                       | alsacco                              |
|                                                            | s a prosperous future together       |
| R                                                          | egister                              |
| One Time Pin sent to registered mot<br>registration<br>סדף | bile number to do mobile banking     |
| One Time Pin                                               |                                      |
|                                                            | Submit                               |
|                                                            | Sabrink                              |
|                                                            |                                      |
|                                                            | dl Cliek here to LOCIN               |

1.4. You will be redirected to a login page. Here enter your member number and for the password key in the password as sent to your mobile number and/or email address.

|                     | LOGIN |                 |
|---------------------|-------|-----------------|
| Member Number       |       |                 |
| Enter Member Number |       |                 |
| Password            |       |                 |
| Enter Password      |       |                 |
|                     |       | Forgot Password |
|                     |       | Forgot Passw    |

# 1.5. Enter the One Time Password and login

|         | STIMA SACCO |   |
|---------|-------------|---|
|         | LOGIN       |   |
| ОТР<br> |             | _ |
|         |             |   |
|         | Login       |   |
|         |             |   |

1.6. You will be prompted to select and respond to 3 security questions. Complete this then submit. Ensure to give responses that you can remember and do not share this information with anyone.

**NOTE:** Security Questions are case sensitive.

|                        | STIMASACCO |   |
|------------------------|------------|---|
| Please select question |            | - |
| Answer                 |            |   |
| Please select question |            | - |
| Answer                 |            |   |
| Please select question |            | ~ |
| Answer                 |            |   |

1.7. You will be prompted to change password. Change password from what was shared to one you can remember and is not easily guessed.

|                        | FORCE PASSWORD CHANGE |
|------------------------|-----------------------|
| Current Password       |                       |
| Enter Current Password |                       |
| New Password           |                       |
| Enter New Password     |                       |
| Confirm Password       |                       |
| Confirm New Password   |                       |
|                        |                       |

1.8. You will be redirected to Login. Login with your member number and the new password you created.

| LC                  | JGIN            |  |
|---------------------|-----------------|--|
| Member Number       |                 |  |
| Enter Member Number |                 |  |
| Password            |                 |  |
| Enter Password      |                 |  |
|                     | Forgot Password |  |
|                     |                 |  |

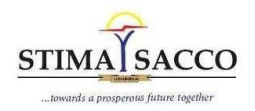

# 2. How to Check Balance

2.1. After login, on the landing page, click on the down arrow to select the account you would like to view balance.

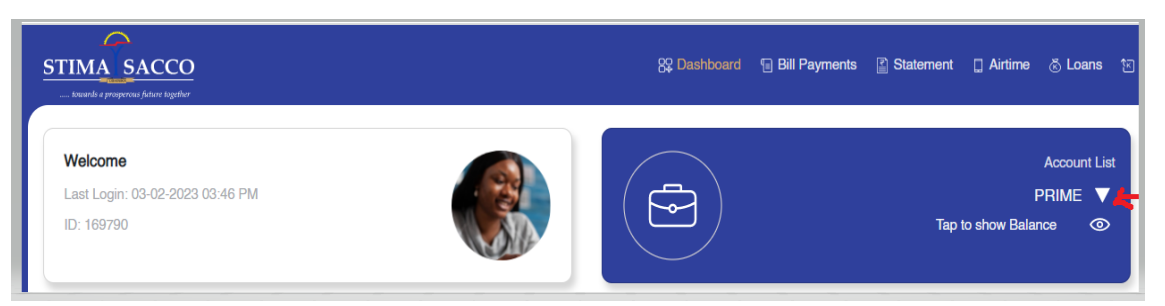

2.2. A list of all your accounts will display to enable you pick the one you would like to view the balance.

|             |               | Account List |
|-------------|---------------|--------------|
|             | SH            | IARES 🔻      |
|             |               | SHARES       |
|             |               | PRIME        |
|             | ALPHA         | DEPOSIT      |
|             | JUNIOR STAR A | CCOUNT       |
|             | JUNIOR STAR A | CCOUNT       |
| Top Shares  | JUNIOR STAR A | CCOUNT       |
| top on a co | YASAR SHARES  | CAPITAL      |
| ABC Company | YASAR ALPHA   | DEPOSIT      |
| XYZ Corp    | +14.75(1.29%) | •            |
| ASD         | +12.75(1.29%) | •            |
| Earnest     | +17.75(1.29%) |              |

2.3. Once you have selected the account tap on show balance and the balance will be displayed.

| 8₽ Dashboard | Bill Payments | Statement        | 🗋 Airtime         | 🗟 Loans                         | °₹ |
|--------------|---------------|------------------|-------------------|---------------------------------|----|
|              |               | Available Baland | ا<br>xe KES 5,830 | Account Lis<br>PRIME ▼<br>.55 @ | st |

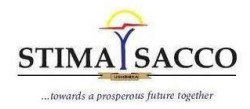

# 3. How to get a Mini Statement and Full Statement

3.1. On the landing page select statement, then mini statement

| STIMA SACCO                                             | 않 Daahboard - 등 Bil Payment | [ Statement ] Airtime 《Leans 전]                            | Manage Beneficiary 한 Se | and Money 🕤 Star | nding Ordens 🗐 Mor | • @ 4 0         |
|---------------------------------------------------------|-----------------------------|------------------------------------------------------------|-------------------------|------------------|--------------------|-----------------|
| Welcon<br>Last Logic: 03-02-2023 04:07 PM<br>ID: 169790 |                             | Mri Statement unt List<br>PRIME ▼<br>Tap to show Balance ③ | Frequently Used         | Electroly Bil    | Artime Topup       | G<br>Send Money |

3.2. Select the account you would like to view from the dropdown and the last 6 transactions in the selected account.

| STIMA S | ACCO<br>fature logither |             | 😵 Dashboard 🛛 🕤 Bill Payments | Statement | 🛛 Airtime | 🛎 Loans |
|---------|-------------------------|-------------|-------------------------------|-----------|-----------|---------|
|         | Mini Statement          |             |                               |           |           |         |
|         | S.No                    | Description | Select Account<br>Amount      | Dr/Cr     | Date      | Ť       |
|         | 1                       |             | 5,600                         | Cr        |           |         |
|         | 2                       |             | 500                           | Dr        |           |         |
|         | 3                       |             | 500                           | Cr        |           |         |
|         | 4                       |             | 3.75                          | Dr        |           |         |
|         | 5                       |             | 535                           | Dr        |           |         |
|         | 6                       |             | 500                           | Cr        |           |         |
|         |                         |             |                               |           |           |         |

3.3. For Full Statement Select the period you would like to view the statement

# 4. How to Reset Password (Forgot Password)

4.1. On the login page click on forgot password

|                     | LOGIN |               |
|---------------------|-------|---------------|
| Member Number       |       |               |
| Enter Member Number |       |               |
| Password            |       |               |
| Enter Password      |       |               |
|                     |       | Forgot Passwo |

P.O. Box 75629 -00200, City Square, Nairobi. Contact Centre: 0703024000 | 0703024024 Fax 0208097265 | Email: <u>customercare@stima-sacco.com</u> WhatsApp Message: 0703024001 SMS Shortcode: 23356

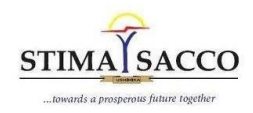

4.2. Key in your mobile number and member number then submit.

|                    | maana a prosperone panan logilkar |  |
|--------------------|-----------------------------------|--|
|                    | Forgot Password                   |  |
| Mobile Number      |                                   |  |
| Enter Mobile Numbe | (EX: 254XXXXXXXX)                 |  |
| National ID        |                                   |  |
| Enter National ID  |                                   |  |
|                    |                                   |  |
|                    |                                   |  |

- 4.3. Answer the two security questions and submit. Not that the security questions are case sensitive, and, in the event, you do not remember your security questions you must contact the Sacco for support.
- 4.4. Enter the One Time Password sent to your mobile number and submit.
- 4.5. You will be prompted to enter a new password. Enter a password of your choice. Confirm it then submit.

# 5. Funds Transfer

5.1 On the home page, click on funds transfer then move to 'between own account.'

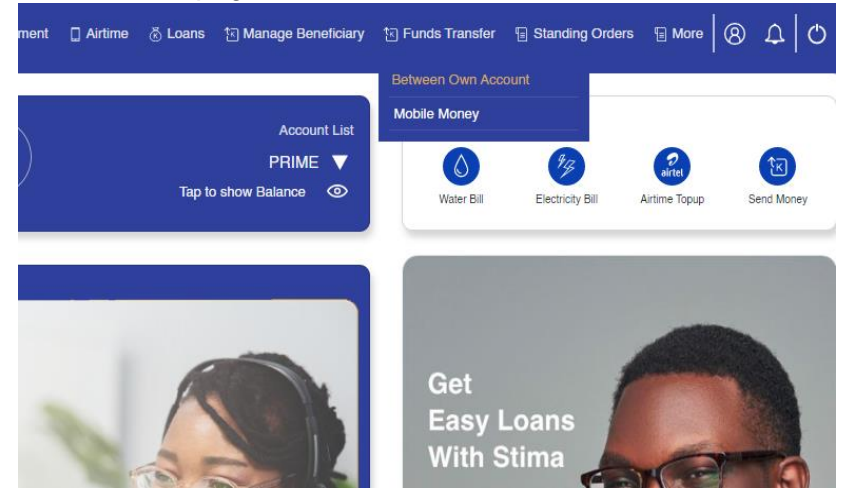

5.2 Select **necessary accounts**, **indicate amount**, and make necessary **remarks** and submit.

| STIMA                        | STIMATSACCO       |  |  |  |  |  |
|------------------------------|-------------------|--|--|--|--|--|
| towards a prosperou          | s future together |  |  |  |  |  |
| Step 1 Step 2 Step 3         |                   |  |  |  |  |  |
|                              | Making Payn       |  |  |  |  |  |
| Fund Transfer Own Account    | Faster Simple     |  |  |  |  |  |
| From Account                 | and Safer         |  |  |  |  |  |
| Select From Account          | <del>?</del>      |  |  |  |  |  |
| Please select account number | STIMA SACCO       |  |  |  |  |  |
| To Account                   |                   |  |  |  |  |  |
| Select To Account            |                   |  |  |  |  |  |
| Please select account number |                   |  |  |  |  |  |
| Amount                       |                   |  |  |  |  |  |
| Enter Amount                 |                   |  |  |  |  |  |
| Remarks                      |                   |  |  |  |  |  |
| Enter remarks                |                   |  |  |  |  |  |
| Cancel Submit                |                   |  |  |  |  |  |

# 6. Loans

6.1 Loan Balances Click on loans then go to loan summary

| ACCO<br>future together | 8º Dashboard | Bill Payments              | Statement   | 🗋 Airtime | 🗟 Loans | াি Manage Beneficiary | 🕄 Funds Transfer   | Standing Orders | B More |  |
|-------------------------|--------------|----------------------------|-------------|-----------|---------|-----------------------|--------------------|-----------------|--------|--|
| Loan Red                | quest        |                            | oan Repayme | nt        |         | Making<br>Faster S    | Payment<br>Simpler | 125             |        |  |
| Loan Sur                | nmary        | <b>1 1 1 1 1 1 1 1 1 1</b> | PAWA Loan T | opup      |         |                       | er<br>o            |                 | 22     |  |

# 6.2 Loan Repayments

Click on **Loans** then go to **loan repayment**. Select **loan type**, indicate **amount** to repay and make necessary **remarks** and submit.

| <b>4 (</b> | CCO<br>re tegether | St Dashboard | Bill Payments | Statement   | Airtime | 👌 Loans | া Manage Beneficiary | হি Funds Transfer  | E Standing Orders | T More | 9 |
|------------|--------------------|--------------|---------------|-------------|---------|---------|----------------------|--------------------|-------------------|--------|---|
|            | Loan Reques        | st           |               | oan Repayme | nt      |         | Making<br>Faster S   | Payment<br>Simpler | 1.25              | al     |   |
|            | Loan Summa         | ary          | (₽ M          | PAWA Loan T | opup    |         |                      | er                 |                   |        |   |

# 6.3 M-Pawa Loan Requests

Click on **Loans** then go to **loan Requests**. Select Prime account and type of **M-Pawa Loan** to Apply, indicate **amount** and submit for **automated approval**.

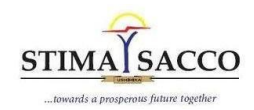

| ACCO<br>future together | 82 Dashboard | Bill Payments | Statement   | 🗋 Airtime | 🗟 Loans | ː Manage Beneficiary | E Funds Transfer   | E Standing Orders | 🗄 More 🛛 🛞 |
|-------------------------|--------------|---------------|-------------|-----------|---------|----------------------|--------------------|-------------------|------------|
| boan F                  | Request      |               | oan Repayme | nt        |         | Making<br>Faster S   | Payment<br>Simpler | 6.5               |            |
| Loan S                  | Summary      | M             | PAWA Loan T | opup      |         |                      | er<br>2            |                   | AR AL      |

# 6.4 M-Pawa Loan Top Up

Click on Loans then go to M-Pawa Ioan Top Up. Select Mpawa Loan to Top up, select Prime account and indicate new Ioan type and amount for Top Up. Please note that you should have paid at least 75% of the previous M-Pawa Loan to qualify for Top Up.

| ACCO<br>future tegether | 💱 Dashboard | Bill Payments | Statement                  | 🗋 Airtime | 🗟 Loans | ি Manage Beneficiary          | E Funds Transfer         | Standing Orders | More | 8 |
|-------------------------|-------------|---------------|----------------------------|-----------|---------|-------------------------------|--------------------------|-----------------|------|---|
| Loan Reques             | st<br>rry   |               | pan Repayme<br>PAWA Loan T | opup      |         | Making<br>Faster S<br>and Saf | Payment<br>Simpler<br>er |                 | -    |   |